1. Open the database **TEXTILE.mdb** from the folder **C:\GROUPFOLDER\YOURNAME\MSACCESS**.

[Run Ms Access, From the Access Dialog box, Select open an existing file, From the recently used database files list, select **TEXTILE.mdb** and Click on OK button.]

2. Create a new report under the name **Employees Report** using report wizard.

[Click on the Report Object button, Double click Create Report using wizard, Select the **Table: Employee** from the Tables/Queries box, Click on the >> button to select the whole available fields, then Click on next button to continue the wizard:

Select the field **Sex** as a group level then click on > button, then click on next button to continue the wizard.

Select the field **First Name** from the  $1^{st}$  sorting box, then select the field **Last Name** from the  $2^{nd}$  sorting box then click on sort button to sort it Descending, then click on next button to continue the wizard.

Select Outline 1 Layout for your report, select Portrait from the Orientation options, and then Click on next button to continue the wizard.

Select Bold as the reports style and Click next to continue the wizard.

Take the name given as it is as the reports title and click on Finish button.]

- 3. Close the preview of **Employee** Report. [Click on the Close button.]
- 4. Create a new report **Copy of Employees Report** using the table **EmpCop** using report wizard. *[Repeat steps in No. 2 and 3.]*

5. Create a new report using Auto Report for the table **Employee** and save it under different name. *[Click on Table object tab, Select the table* **Employees**, *Click on Insert menu, and click on Auto Report.]* 

## Summary

• Creating a Report using wizard.

• Creating a report using Auto Report